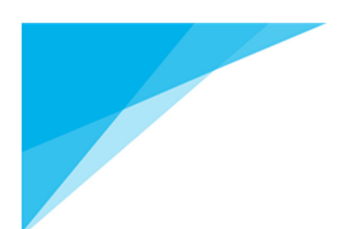

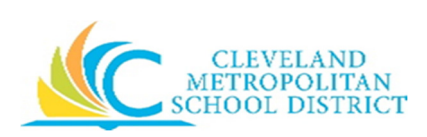

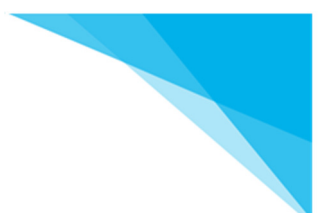

## How to Print a Report Card Summary or Interim Progress Report Roster

To print a **Report Card Summary** from the Teacher Access Center, click on Grade Reporting > Report Card. Click on 'Change' to select what class you have overages in and also to toggle between marking periods, then click on the Report Card Summary icon in order to get a full list, once there you will be able to print . This will need to be done for each marking period.

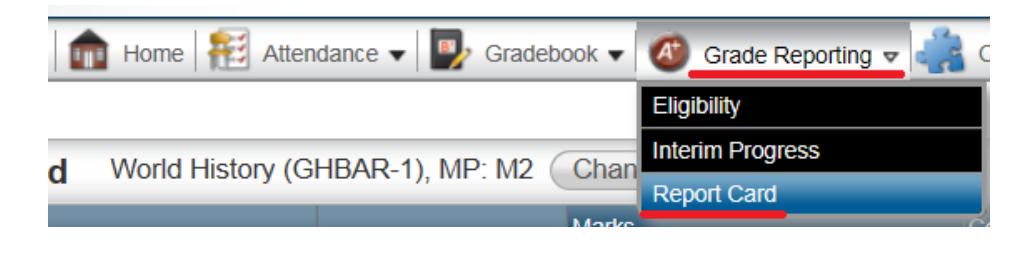

<sup>3</sup> Report Card

2000-002

2345-255

CHAINS.

na shekara

21222-001

and see

20412402

Second Ma

2341.878

Mal I den best salaris GHBAR-1

GHBAR-1

GHBAR-1

GHBAR-1

GHBAR-1

GHBAR-1

GHBAR-1

GHBAR-1

GHBAR-1

GHBAR-1

Alex Ander

Anders Facence Arelia

end interest states

MERCENCE AND REAL PROPERTY.

and the second second

Allow, 7, Ng roat.

Alter Avela, Schol

Availating the second

and the part of the

09

09

09

09

09

09

09

09

09

09

D

С

в

D

в

D

А

F

D

| 🖉 Repo                                                                                                    | rt Card Summary           | World History |     |    |       |     |    |     |   |    |          |    |    |    |   |    |   |  |
|----------------------------------------------------------------------------------------------------|---------------------------|---------------|-----|----|-------|-----|----|-----|---|----|----------|----|----|----|---|----|---|--|
|                                                                                                    |                           |               |     |    | Marks |     |    |     |   |    | Absences |    |    |    |   |    |   |  |
| Student ID Name                                                                                                 |                           |               |     | M1 | M1 M2 |     | M3 | M4  |   | M1 |          | M2 |    | М3 |   | M4 |   |  |
|                                                                                                    | Course Gra                | Grade         | NMP | SM | NMP   | NMP | SM | NMP | А | т  | А        | т  | А  | т  | A | Т  |   |  |
| 2012/001                                                                                                    | AREA, INVALUENCE          | GHBAR-1       | 09  | D  |       |     |    |     |   | 6  | 6        | 8  | 5  | 0  | 0 | 0  | 0 |  |
| 104110                                                                                                    | second, in a second       | GHBAR-1       | 09  | F  |       |     |    |     |   | 21 | 9        | 15 | 18 | 0  | 0 | 0  | 0 |  |
| 2122.00                                                                                                    | INC. NO. AND N.           | GHBAR-1       | 09  | F  |       |     |    |     |   | 10 | 11       | 14 | 10 | 0  | 0 | 0  | 0 |  |
| 210 A. (1994)                                                                                                   | STREET, MARKED            | GHBAR-1       | 09  | в  |       |     |    |     |   | 7  | 6        | 9  | 6  | 0  | 0 | 0  | 0 |  |
| 2012100                                                                                                    | Cases which is            | GHBAR-1       | 09  | D  |       |     |    |     |   | 3  | 9        | 11 | 16 | 0  | 0 | 0  | 0 |  |
| 200000478                                                                                                    | Salar A hade Salay        | GHBAR-1       | 09  | D  |       |     |    |     |   | 4  | 14       | 15 | 14 | 0  | 0 | 0  | 0 |  |
| Dec. HT                                                                                                    | LINE Investments          | GHBAR-1       | 09  | С  |       |     |    |     |   | 2  | 1        | 1  | 1  | 0  | 0 | 0  | 0 |  |
| 23.1.322                                                                                                    | A line, Address And ex-   | GHBAR-1       | 09  | F  |       |     |    |     |   | 11 | 12       | 19 | 10 | 0  | 0 | 0  | 0 |  |
| 1990 B 1990 B 1990 B 1990 B 1990 B 1990 B 1990 B 1990 B 1990 B 1990 B 1990 B 1990 B 1990 B 1990 B 1990 B 1990 B | Manager, Manager, 1999, N | GHBAR-1       | 09  | D  |       |     |    |     |   | 1  | 3        | 2  | 2  | 0  | 0 | 0  | 0 |  |
| 2000 B                                                                                                    | Matterson, Backborn and   | GHBAR-1       | 09  | D  |       |     |    |     |   | 7  | 23       | 11 | 25 | 0  | 0 | 0  | 0 |  |
| 2001 B 80                                                                                                    | AND DESCRIPTION           | GHBAR-1       | 09  | A  |       |     |    |     |   | 2  | 1        | 2  | 1  | 0  | 0 | 0  | 0 |  |
| 2000 BN                                                                                                    | 1.511.01100V1             | GHBAR-1       | 09  | С  |       |     |    |     |   | 2  | 2        | 10 | 9  | 0  | 0 | 0  | 0 |  |
| 204242302                                                                                                    | e de Milada               | GHBAR-1       | 09  | D  |       |     |    |     |   | 12 | 12       | 18 | 16 | 0  | 0 | 0  | 0 |  |

World History (GHBAR-1), MP: M2 Change

0

0

0

0 0

0

14

3

2

11 1

2

0 0 0 0 0 0

1 3 5 10 0 0 0

4 2 9 0

5 5 2 3

4 0

6 21 5 32 0 0 0 0

10 0 0 0 0

4 0 0 0 0

0 0

0 0

0 0 0 ۵ 🖬 🕄 🕑

# 🛛 🕒 🔿

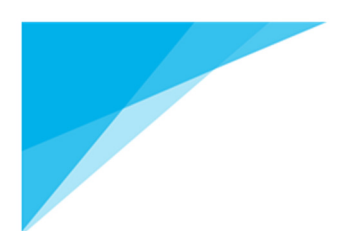

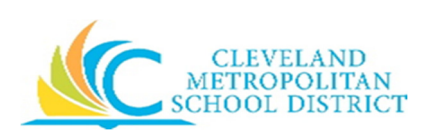

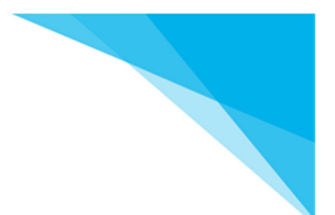

## How to Print a Report Card Summary or Interim Progress Report Roster

To print **Interim Progress** from the Teacher Access Center, click on Grade Reporting > Interim Progress. Click on 'Change' to select what class you have overages in and also to toggle between IPR dates. There is no print icon, instead you will be pressing the *Print Screen* button typically located near the upper-right corner of your keyboard.

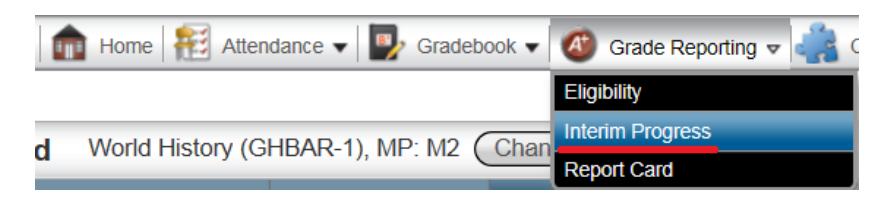

Therim Progress World History (GHBAR-1), Date: 11/19/2018 Change Individual

| Aa |  | C | 0 |
|----|--|---|---|
|----|--|---|---|

| Student ID        | Namo                                    | Alota        | Comn | Comments |     |          |        |        |         |     |  |  |  |
|-------------------|-----------------------------------------|--------------|------|----------|-----|----------|--------|--------|---------|-----|--|--|--|
| Student ID        | Name                                    | Alerts       | IPRM | 1        | CM1 | <b>(</b> | CM2 憎  | СМЗ 憎  | CONF1 🔮 | CON |  |  |  |
| 240. <b>(</b> 81  | Autori chosta linease                   |              | 02   | p        | 16  | p        | م<br>م | م<br>م | م<br>م  |     |  |  |  |
| 0.000 C           | Average and the second                  | <u> </u>     | 03   | p        | 04  | p        | Q      | Q      | Q       |     |  |  |  |
| 20.00 B           | MANNA, BANK                             |              | 03   | p        | 04  | p        | م<br>م | م<br>م | д,      |     |  |  |  |
| A REAL PROPERTY.  | ana ang ang ang ang ang ang ang ang ang |              | 01   | p        | 13  | p        | Q      | р      | Q       |     |  |  |  |
| 21.0 B. B. B. B.  | Annual Society of the                   | <u>.</u>     | 02   | p        | 15  | p        | р      | م<br>م | م<br>م  |     |  |  |  |
| 2010 B 10         | we are presented a range                |              | 03   | p        | 04  | p        | ,      | ,      | Q       |     |  |  |  |
| 2000 A 11         | Field Teach share                       |              | 02   | p        | 16  | p        | ,      | ,      | م<br>م  |     |  |  |  |
| 2011/00/02        | Faller Address Assert                   |              | 02   | p        | 15  | ρ        | م<br>م | д      | م<br>م  |     |  |  |  |
| Chevrola 1        | Let have Allham Dates.                  | s            | 01   | p        | 15  | p        | ,      | م<br>م | م<br>م  |     |  |  |  |
| 23-19 <b>K</b> ." | bude of a subsection SV                 |              | 02   | p        | 15  | p        | ,      | ,<br>С | م<br>م  |     |  |  |  |
| 2000 BB2          | verse, where ever                       | s            | 01   | p        | 13  | p        | ,      | р      | Q       |     |  |  |  |
| 2000 C 1970       | AND ARRESTS                             | <u>M</u> (S) | 01   | p        | 15  | p        | ,<br>С | Q,     | Q       |     |  |  |  |
| 210129112         | NUMBER OF STREET                        | s            | 03   | p        | 04  | p        | ,      | ,      | Q       |     |  |  |  |
| er en entre se    | and the set of the second               | M. S         | 02   | p        | 15  | p        | ,      | д,     | م<br>م  |     |  |  |  |
| 204 (20346)       | NUMBER OF                               | <u>*</u>     | 02   | p        | 15  | p        | ,<br>С | Q,     | م<br>م  |     |  |  |  |
| 20011020          | Sector Allance Salas                    |              | 02   | p        | 15  | p        | م<br>م | م<br>م | Q       |     |  |  |  |
| 28.1 N 📴          | Anna Friede Lance                       |              | 02   | p        | 15  | p        | ,      | ,      | ą       |     |  |  |  |
| 100.000           | Annales saids de mare                   | s            | 01   | p        | 13  | p        | 15 ,p  | Q      | Q       |     |  |  |  |
| 2010 Sec. 19      | an and the second structure             |              | 02   | p        | 15  | p        | ,      | ,      | م<br>م  |     |  |  |  |
| 200 B 100 B       | AND MERCINES                            |              | 03   | p        | 09  | p        | 16 ,D  | ,<br>С | Q       |     |  |  |  |
| 2011 - 200 - C    | warms (a compression)                   |              | 01   | p        | 15  | p        | 16 ,p  | р      | ą       |     |  |  |  |
| 111111            | CHARLES IN COMPANY                      | ŝ            | 02   | p        | 15  | p        | 04 ,o  | Q      | Q       |     |  |  |  |
| 200 U DI          | Weath relation from the                 | s            | 02   | p        | 16  | p        | م<br>م | ,<br>Д | ą       |     |  |  |  |
| 205110-000        | Westly, Dusher                          |              | 03   | p        | 04  | Q        | م      | م      | م       |     |  |  |  |

CMSD Talent Department Updated for the 2018-2019 School Year

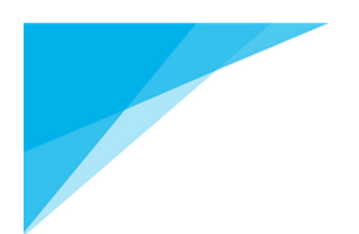

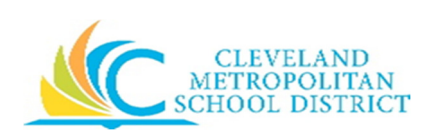

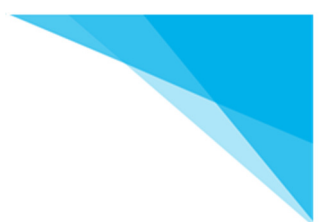

## How to Print a Report Card Summary or Interim Progress Report Roster

Instructions for printing screen shot

Press *Print Screen* once > open paint application by typing in 'Paint' in the search engine from the windows start icon a Or Cortana (Windows 10 search bar). Once there, press the CTRL + P keys to paste, then either crop the image and save it as a file or simply crop and paste it into an email.